## 「Zoom」 によるリモート面会の手順

【ご注意】通信量が多くなりますので、Wi-Fi 環境で行うことをお勧めします。

- 1. Zoom アプリのインストール
- QR コードを読んで Zoom アプリをインストールしてください。

iPhone / iPad

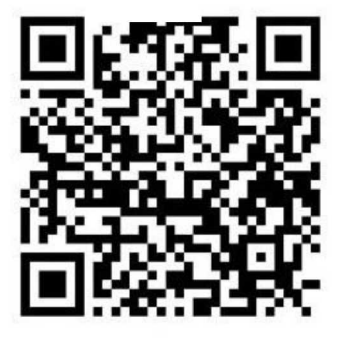

android

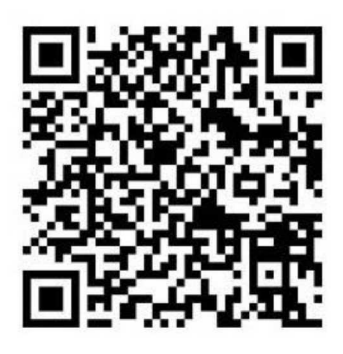

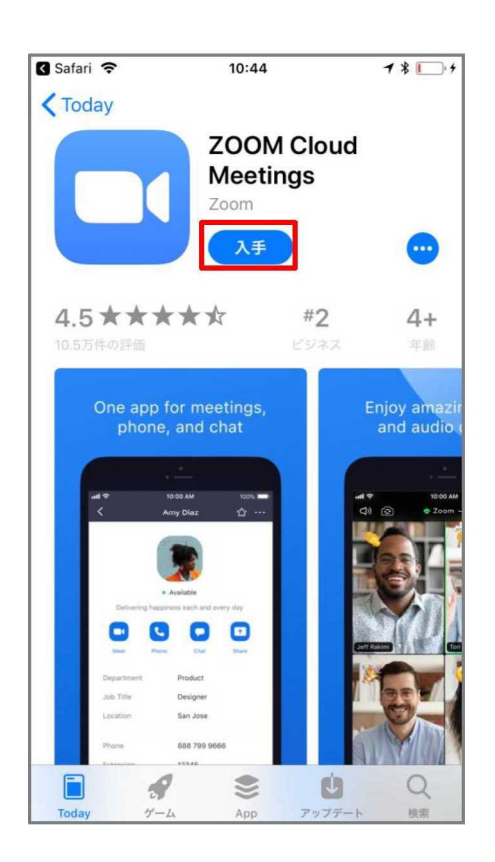

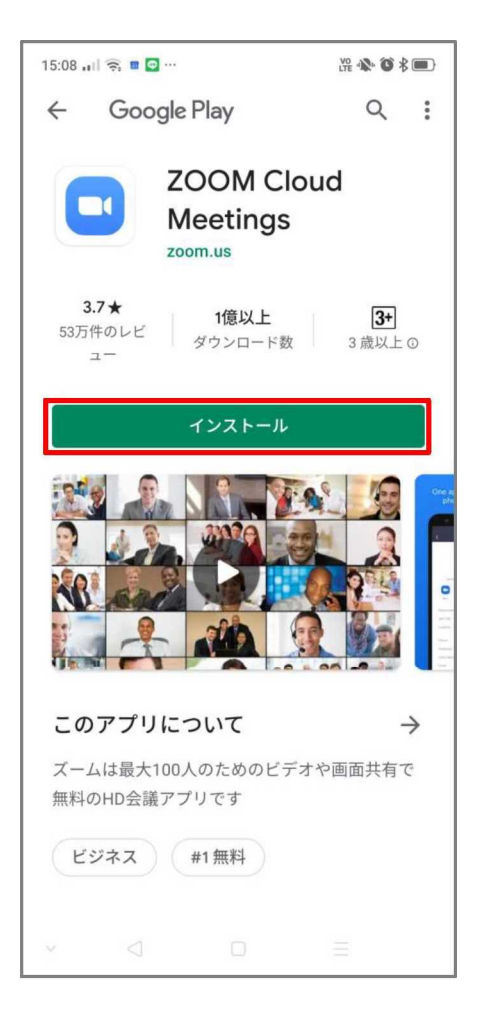

| <ol> <li>リモート面会のご利用につい<br/>面会日が決定後、当院ホーム</li> <li><u>1. リモート面会の手順(本</u></li> <li><u>2. リモート面会予約フォー</u></li> <li>とお進み下さい。</li> <li>「お見舞いの方へ」URL:</li> </ol>                                                                                                    | いて( <mark>※先</mark> す<br>ページの「<br><u>:紙)</u><br>- <u>ムへ</u><br>https://reim                                      | <mark>fはお電話でご予約下さい</mark> )<br>お見舞いの方へ」から<br>eikyou.jp/hsc/visit _→→→                                                                                                  |
|----------------------------------------------------------------------------------------------------|----------------------------------------------------------------------------------------------------|----------------------------------------------------------------------------------------------------|
| 当院ホームページ画面                                                                                                    |                                                                                                    |                                                                                                    |
| ー般財団法人 黎明輝<br>弘前脳卒中・リハビリテーションセンター                                                                                                    |                                                                                                    | ③ よくあるご質問 🛛 関連施設 💿 交通アクセス 🗠 お問い合わせ                                                                                                    |
| 当院について 外来受診のご案内 入                                                                                                    | 院のご案内                                                                                                    | お見舞いの方へ 医療関係者の方へ 施設紹介 採用情報                                                                                                    |
| お見                                                                                                    | <sup>CONDOLENCES</sup><br>見舞いの方                                                                                  | ī~                                                                                                    |
|                                                                                                    |                                                                                                    |                                                                                                    |
| 面会について<br>現在、新型コロナウィルス感染症防止のため、原則<br>ご理解とご協力をお願いいたします。<br>●●●リモート面会【入院患者様ご家族専用】のご<br>希知3年2月1日より、Web会講サービス【Zoom<br>リモート面会は予約制となっており、先着順でお受<br>ご希望に添えるよう努めますが、多数のお申込みが<br>ご理解とご協力をお願いします。<br>▼ご予約の方法【ご予約は面会の3日前までにお電<br>1. お電話でご予約をお願いします。入院病体と面<br>電話受付時間:平日14:00~16:00<br>電話受付時間:平日14:00~16:00<br>電話受付時間:平日14:00~16:00<br>電話受付時間:平日14:00~16:00<br>電話受付時間:平日14:00~16:00<br>電話受付時間:平日14:00~16:00                                                                                                    | 、 面会禁止とさせてい<br>業内●●●<br>(ズーム) 」を利用した<br>けします。<br>あった場合、お待ち頂<br>話でお願いいたしまず、<br>素予約の旨をお伝えく?<br>予約フォームの入力が<br>の入力をお | <u>1. 院外リモート面会の手順</u><br><u>2. リモート面会予約フォームへ</u><br><<ことがあります。<br>%<br><sup>(Cabua</sup><br>()<br>()<br>()<br>()<br>()<br>()<br>()<br>()<br>()<br>()<br>()<br>()<br>() |
| 病院内リモート面会予約フォーム                                                                                                    | メールアドレス・<br>メールアドレス<br>メールアドレス (確認用                                                                              | 第1面会希望日・<br>豊善様子定開整のため、予約日の平日3日後〜10日後までの日付でお願い致します。<br>日付<br>年 /月/日                                                                                                    |
| えとしてご確認ください。<br>※この時点では仮予約です。<br>↓<br>● 面白の穴を<br>● 第日の穴を ※ (2 ~ 5 ~ − 1 (5 秒 ~ 1 ~ 5 ~ − 1 (5 秒 ~ 1 ~ 5 ~ − 1 (5 秒 ~ 1 ~ 5 ~ − 1 (5 秒 ~ 1 ~ 5 ~ − 1 ~ 5 ~ − 1 ○ 5 ~ − 1 ○ 5 ~ − 1 ○ 5 ○ 5 ~ − 1 ○ 5 ○ 5 ~ − 1 ○ 5 ~ − 1 ○ 5 ○ 5 ~ − 1 ○ 5 ○ 5 ~ − 1 ○ 5 ○ 5 ~ − 1 ○ 5 ○ 5 ○ − 1 ○ 5 ○ 5 ○ − 1 ○ 5 ○ 5 ○ − 1 ○ 5 ○ 5 ○ 5 ○ 5 ○ 0 ○ 5 ○ 5 ○ 5 ○ 0 ○ 5 ○ 5 | 回答を入力                                                                                                    | 第 1 面会希望日時間。<br>ご希望時間の丸印を選択してください。                                                                                                    |
| この室口の中から当院スクンエール制造成、お瓶詰にくお知らせいたします。<br>これで「予約確定」となります。<br>【連絡事項】 ※メモをご準備ください。                                                                                                    | 入院患者氏名*                                                                                                    | 14:00~ 14:30~ 15:00~ 15:30~                                                                                                    |
| <ul> <li>画会日、画会開始時間</li> <li>開始10分削(未廃)に、1F受付にお声がけ下さい。</li> <li>キャンセルの場合は必ず電話でご通路下さい。</li> <li>マスク増用でお願いします。</li> </ul>                                                                                                    | 回答を入力                                                                                                    |                                                                                                    |
| ↓<br>◆軍会当日<br>予約時間前にご実施頂き、1F受付にお声がけ下さい。<br>事務団当がご賞内いたします。                                                                                                    | へ阮忠看生年月日*<br>日付<br>yyyy/mm/dd 節                                                                                  | 第2面会希望日*<br>里春極予定調整のため、予約日の平日3日後~10日後までの<br>日付                                                                                                    |

◆注惑メールフィルター等の影響で、メールが届かない場合があります。 一度、ご自分の設定状況をご確認ください。 ・URに付きのメールに規制をかけている ・パンコンからのメールに規制をかけている ・特定のメールは規制をかけている (「@gmail.com」「@teimeliyou.jp」からのメールを受信できるようにしてください) 3 病棟(火曜日) ○ 5病棟(水曜日) 14:00~ 14:30 2 病棟 (木曜日) 回答のコピーが指定したアドレスにメールで送信されます。 0 0 ご希望時間 1病標(金曜日) ●ご予約は、予定調整のため、<u>予約日(16時まで)の平日3日後~10日後まで</u>でお願い します。例として、下表は「木曜日」 を予約日とした場合です。 火 日 月 水 木 金 土 予約日16時迄 ↑日後 2-日後 3日後 4日後 5 日後 6 日後 7 日後 8日後 9日後 10 日後 11-日後 緑色 が予約可能範囲 ※当日や前日の面会予約は出来ません。ご了承下さい。 キャンセルする場合は、必ず電話でご連絡下さい。

入院病棟・

(国会可能な曜日を制限してお

○ 4病棟(月曜日)

年/月/日 🗖

第2面会希望日時間\*

ご希望時間の丸印を選択してください。

【注意事項】 ◆オンライン面会のお申し込み内容確認メール及び、オンライン面会日時ご連絡メールは、 「~~~@g<u>mal.com」</u>又は「~~~@r<u>telmekyou</u>」」から送信されます。

回答を入力

電話番号 •

回答を入力

●仮予約完了メール

ご入力頂いたメールアドレス宛に確認メールが自動で送信されますので、仮予約内容 の控えとしてご確認ください。※この時点では仮予約です。

【注意事項】

◆リモート面会のお申し込み内容確認メール及び、リモート面会日時ご連絡メールは、 「~~~@gmail.com」又は「~~~@reimeikyou.jp」から送信されます。

迷惑メールフィルター等の影響で、メールが届かない場合があります。ご自分の設定状況をご確認ください。 例) ・URL 付きのメールに規制をかけている

・パソコンからのメールに規制をかけている

・特定のメール以外からのメールに規制をかけている

- (「@gmail.com」「@reimeikyou.jp」からのメールを受信できるようにしてください)
- ◆上記でも届かない場合は、メールアドレスの入力間違い(全角になっているなど)を再度ご確認下さい。

| ı |  |  |
|---|--|--|
| I |  |  |
| L |  |  |

●面会日をメールにてお知らせします

これで「予約確定」となります。

## ※キャンセルの場合は必ずお電話下さい。

メールには、Web 会議サービス「Zoom」のミーティング ID があります。 当日は、そちらを画面選択して、リモート面会を開始します。

↓このようなメールが届きます

| 15:08 🖬 👾                                                          |                      | LTI  | * 0       |          |
|--------------------------------------------------------------------|----------------------|------|-----------|----------|
| ÷                                                                  | ₹                    | Ū    | $\square$ | :        |
| Zoomミーティン<br><sub>受信トレイ</sub>                                      | ッグに                  | :招待  |           | $\Delta$ |
| <b>8</b> To: 自分 🗸                                                  |                      |      | ¢         | :        |
| ティングに招待しています                                                       | を予約                  | された  | Zoomミ     | -        |
| トピック: マイミーティン:<br>時間: 2020年8月13日 03:3                              | グ<br>0 PM 大          | 阪、札幌 | 晃、東京      |          |
| Zoomミーティングに参加<br>https://zoom.us/j/944234<br>pwd=UjN5YXJtNkg1ckpml | する<br>74813?<br>oUds |      |           |          |
| ミーティングID: 944 2347<br>パスコード: ny3XpN                                | 4813                 |      |           |          |

メッセージ全体を表示

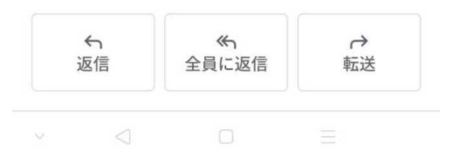

3. 面会方法

## ●接続試験

<u>面会の前日までに、以下の接続試験をお願い致します。</u> ①お送りしたメールの URL をタップします。 ②ミーティング待機画面が出ましたら、ご予約日時をご確認頂き、試験完了です。

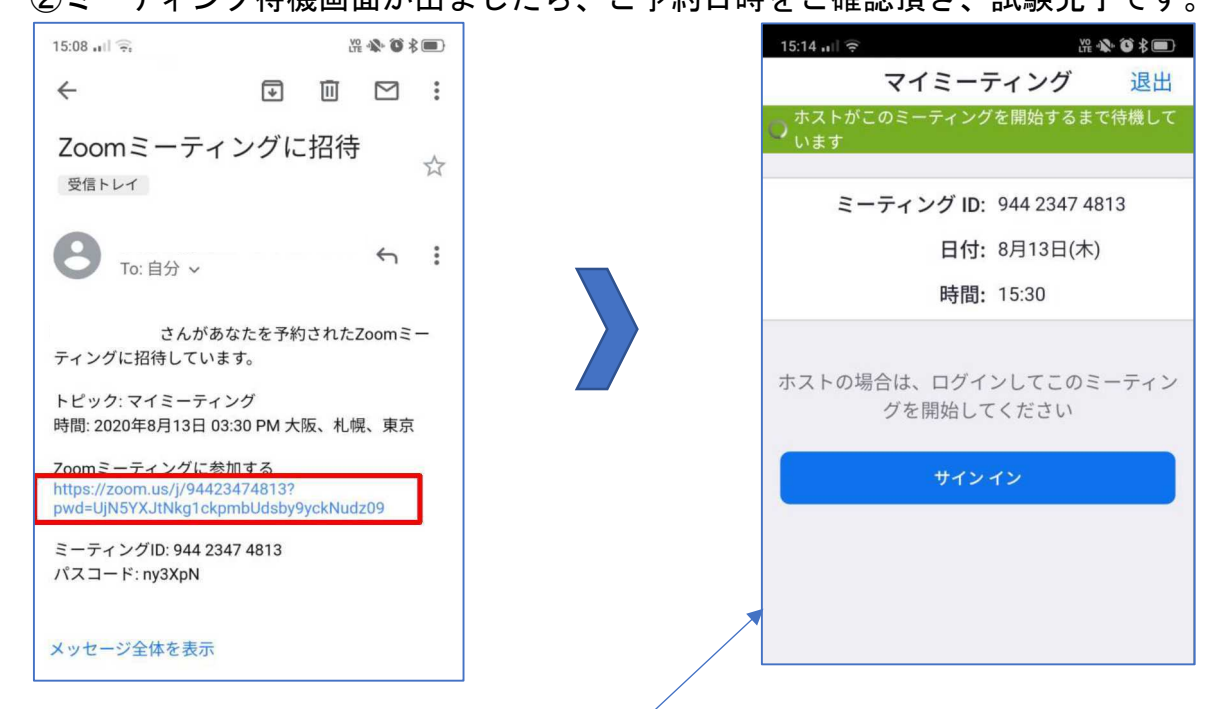

## ●面会当日

<u>面会当日は、10分前までに、待機画面を表示させて下さい。</u> ※待機画面は、当院側の準備完了まで表示されます。 画面が下図のように切り替わるまでお待ちください。

| 15:14 ull 중<br>○ ミーティングな | <b>器��登∦■</b><br>5<br>を準備しています… |
|--------------------------|---------------------------------|
| 名前を入力してくださ               | さい                              |
| 名前                       |                                 |
|                          |                                 |
| キャンセル                    | OK                              |
|                          |                                 |
|                          |                                 |

当院側が準備完了しますと画面が切り替わります。 <u>名前を入力して OK をタップしてください。</u> ※すでに名前を登録されている場合は表示されません。

| 15:16 🔐 🤶 🖬 🖸                |                                          | 12 🔦 🛈 \$ 🗩                 |
|------------------------------|------------------------------------------|-----------------------------|
|                              | 🥏 Zoom                                   | 退出                          |
| ミーティン<br>ーティング<br>もうし!<br>マ・ | ・グのホストは <br>「への参加を許<br>ばらくお待ちく<br>イミーティン | 間もなくミ<br>可します、<br>ださい<br>ッグ |
| × <                          |                                          |                             |

15:19 대 국 군 《 Zoom ~ 退出

ミーティングが開始されます。 面会は10分間です。

当院側で「許可」操作しますので、

このままお待ちください。

画面をタップして「オーディオ」と「ビデオ」の アイコンが下図のように<u>有効になっている</u>ことを確認 してください。

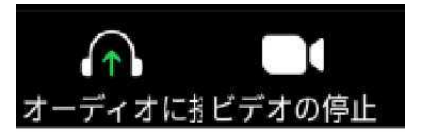

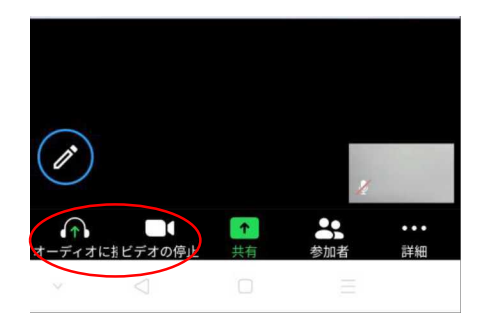